# Xacti LIVE (CX-WL100/W) 準備・初期設定 編

本書では、遠隔支援をする際に必要な 準備・初期設定を説明します。

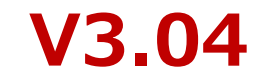

## 1. まずはじめに

#### Xacti LIVEに含まれる XBPとは

スムーズな遠隔支援に不可欠な各種機能が揃ったアプリケーションサービス 詳細:<u>https://xacti-co.com/solution/xacti-booster-package/</u>

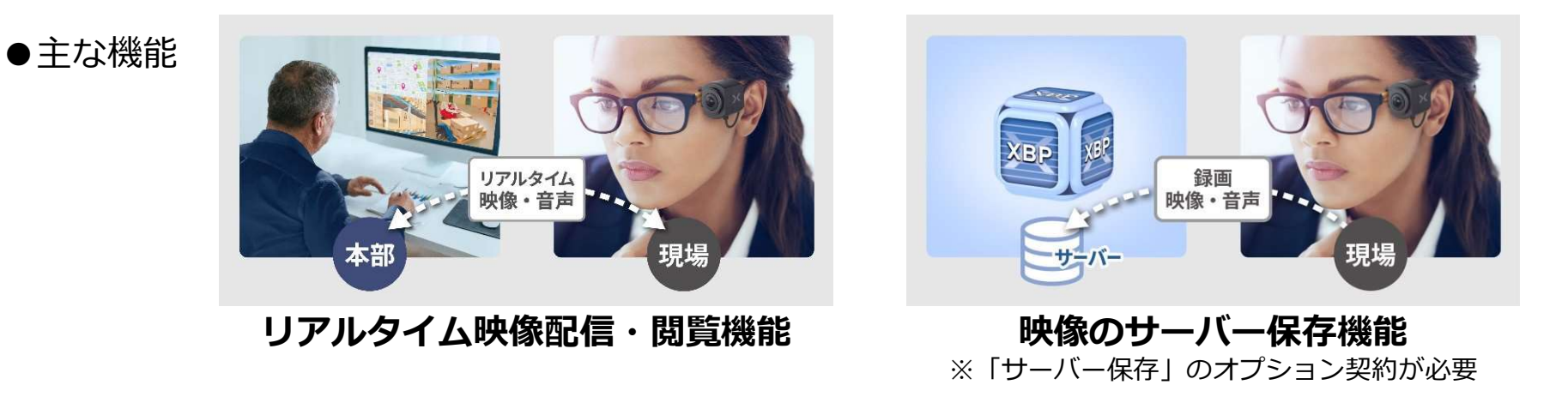

#### XBPを使用する前に

Xacti LIVEにはXBPが含まれていますが、XBP契約者アカウント登録完了するまでは、 XBPを使用開始することができません。XBPの機能を使用するために、次ページ以降に 記載の内容に従って、XBP初期設定を行ってください。

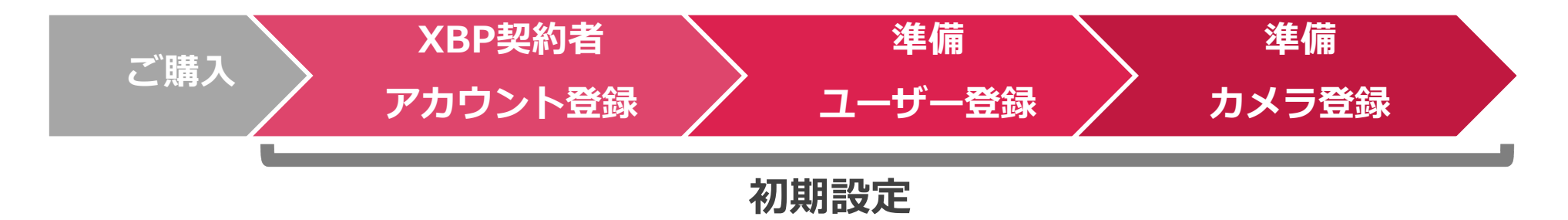

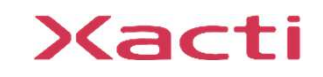

2. XBP契約者アカウント登録

『XBP』の機能を使用するため、契約者アカウントを登録する

 ①Xacti LIVE カメラが入った箱に同梱している QRコード を読み取り、 申込フォームを開く (or URLを入力する)

②申込フォームに契約者登録情報を入力する

※契約者アカウントとは、契約情報やすべての映像を見ることが出来るなどのXBPに関連する権限を すべて持ったアカウントとなります。管理者・監督者などが契約者となることを推奨します。

(2)(1)1. 当社のプライバシーボリシーに同意の上、お申込みください。 Xacti LIVE 同意する Xacti Booster Package 1 年パック 利用開始までのお手続き OV 2. セットをご購入された代理店・販売店・オンラインサイト名 (ご購入店舗が不明な場合は「なし」とご記入ください) SAMPLE 目し込み方法 入フォームへアクセスいただきユーザー登録のお手続きをしてください。 回流 URL: https://example.com 申込フォーム画面 3. お申込日 必須 見太 ■評画 利用開始方法 コーザー登録の申し込み時に登録いただいたメールアドレスに初回ログイン情報が 届きましたら、【Xacti Cloud Manager】にログインしてください。 图:2023/10/20 ■ URL : https://example.com yyyy/mm/dd 同 4. Xacti Booster Packageを使用されるカメラのシリアルNo.を入力してください。 その他 SAMPLE ※複数台でご契約の場合は、","(半角カンマ)で区切ってご契約するすべてのカメラのシリアル ご不明な点がございましたら当社ホームページの「お問い合わせフォーム」または support@xacti-co.com までお問い合わせください。 No.を入力してください。 ◆ お問い合わせフォーム URL: https://example.com CX-WL100シリアルNo.確認方法 CX-WEシリーズ シリアルNo.確認方法 株式会社ザクティ ※お申し込み後にお客様側で入力することも可能です。 例:P211234567 ▲ご購入の形態により色や記載内容が異なります。

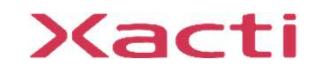

スマホでもPCでもOK!

XBP契約者 アカウント登録

2. XBP契約者アカウント登録

① これは最新のバージョンですが、別のコピーに変更を加えています。他のバージョンを表示するには、ここをクリックします。

#### ③入力したメールに届く [アカウント登録通知メール] に従い XBP Manager にログインし、初期パスワードを変更する

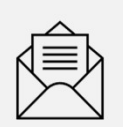

XBP契約者 アカウント登録

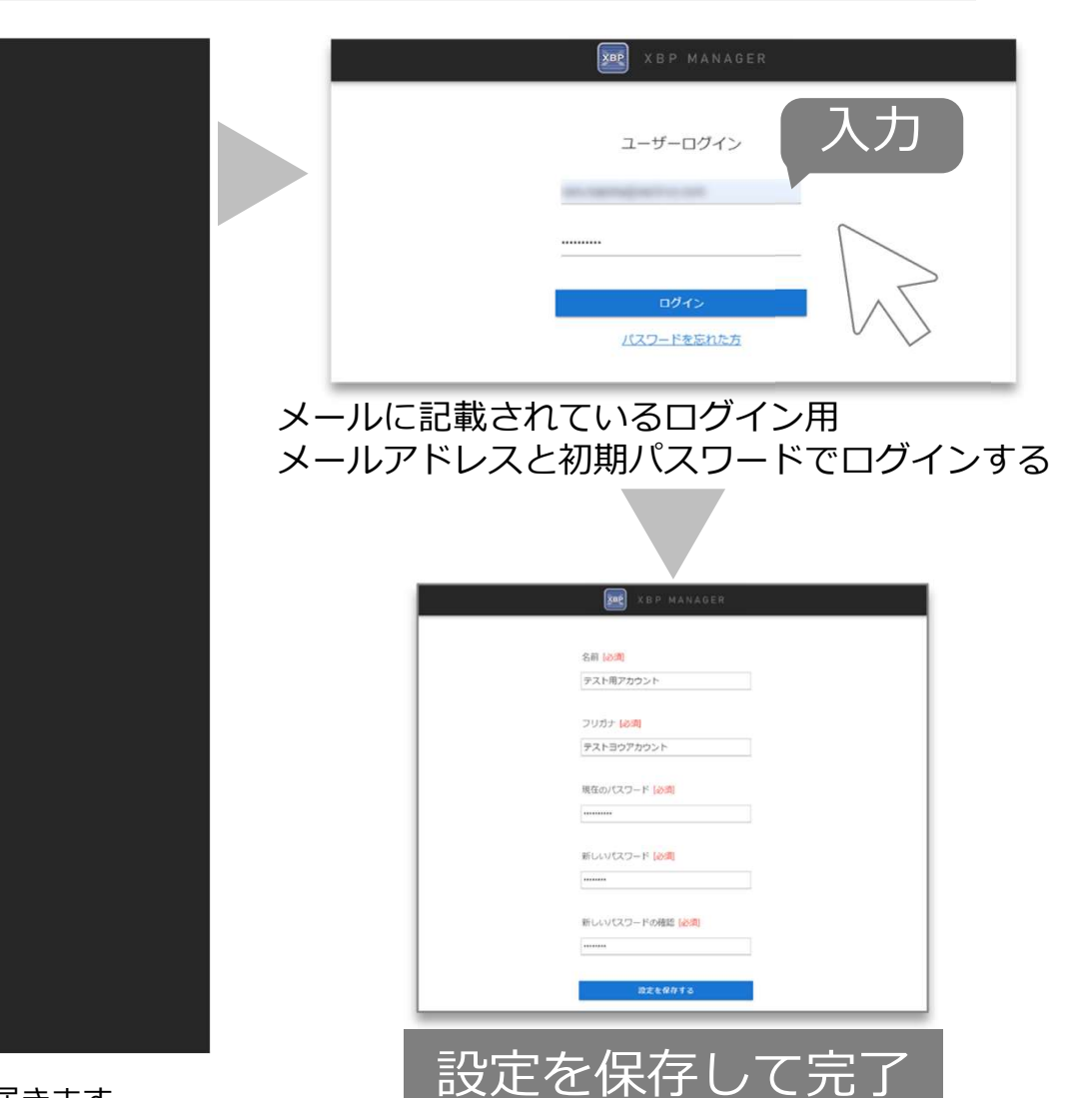

※お申込み後3営業日程度で、アカウント登録通知メールが届きます。 ※画像はテスト中のものであり、実際のメールとは若干異なります。

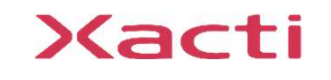

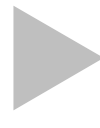

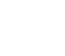

4

ログイン用メールアドレス

パスワード

※ セキュリティ強化のため、必ずパスワードの変更をおこなってください。

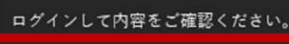

XBP Manager にログイン▼

【XBP アカウント登録通知メール

テスト用アカウント(テストヨウアカウント)

宛先

2024年7月21日 01:55

企業アカウント名

登録日時

名前

監督者

XactiCloud <noreply@xacti-cloud.com>

https://www.console.xacti-cloud.com/user/signin

3. ユーザー登録

#### 契約者(管理者)アカウントで契約者以外のXBPを使用するユーザー※を登録する ※ユーザーとは、リアルタイム映像配信・閲覧機能の中で、映像を配信する側のユーザー・閲覧する側のユーザー・映像を専用サーバーに

アップロードするユーザーなど、XBP機能を使用するすべてのユーザーを指します。権限設定を使用してユーザーごとに使用できる 機能を制限することができます。

#### ①左のメニューを展開させ、 [ユーザー管理] の [ユーザーリスト] を選択

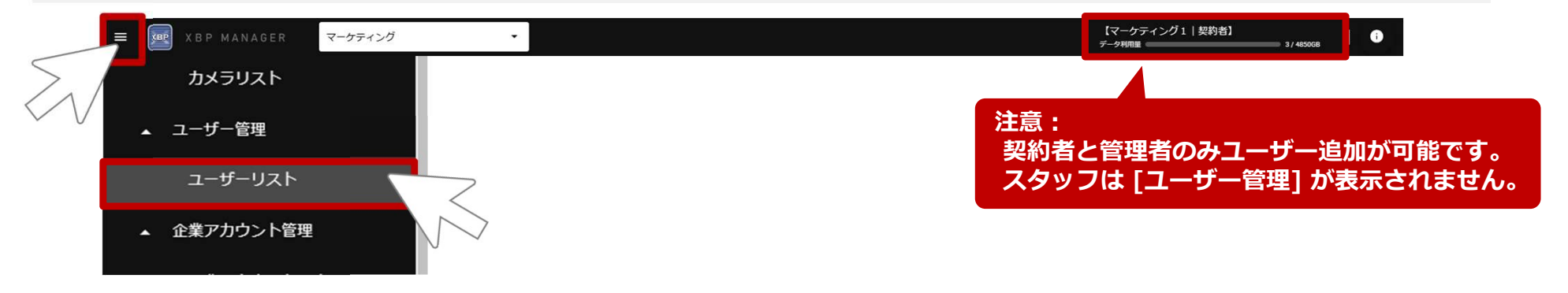

※[ユーザーリスト] が表示されていない時は、メニュー部を上下にスクロールしてください。 また、[ユーザー管理] をクリックする毎に、[ユーザーリスト] の表示/非表示が切り替わります。

#### ②[ユーザーリスト] の画面で [ユーザー追加] を選択

| ■ xBP MANAGER マーケティング | <b>v</b> 1                         |                      | 【マーケティング1   契約者】<br>データHID型 3/45508 0 |
|-----------------------|------------------------------------|----------------------|---------------------------------------|
| カメラリスト                | ユーザーリスト                            |                      |                                       |
| ▲ ユーザー管理              | <ul> <li>全て () 無効 () 有効</li> </ul> | ユーザーロール<br>全て マリーワード |                                       |
| ユーザーリスト               |                                    |                      |                                       |
| ▲ 企業アカウント管理           |                                    |                      | ユーザー追加                                |

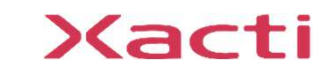

準備 コーザー登録

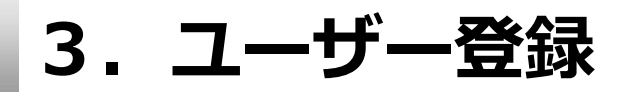

載入 XBP等

カメラ登録

### ③基本情報を入力(+権限を選択)し、保存

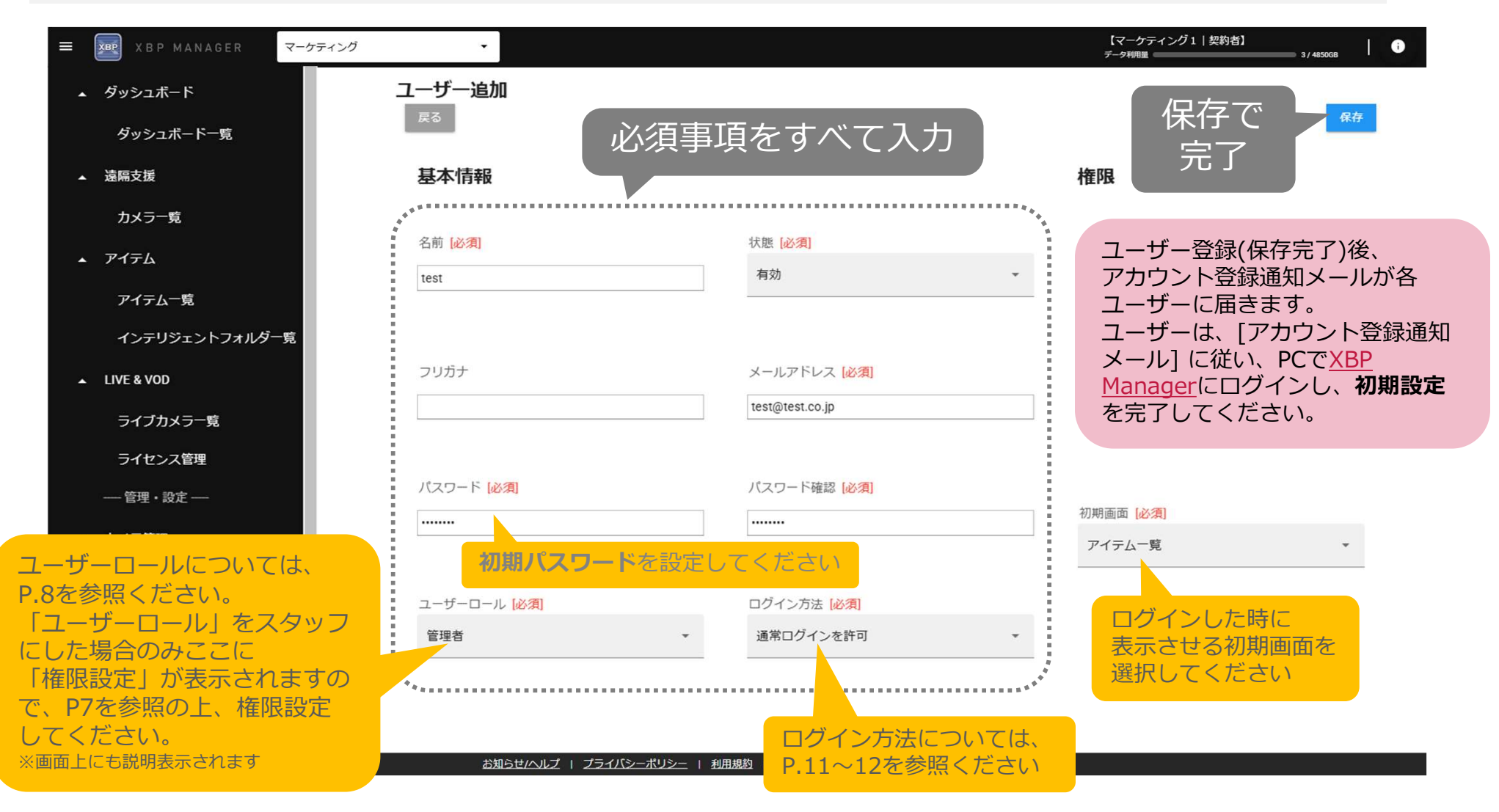

※追加したユーザーの基本情報や権限は [ユーザーリスト] の各ユーザーの右側にある「詳細」より画面移動し、「編集」にて編集可能です。 ※同じメールアドレスで複数のユーザーを作成することはできません。

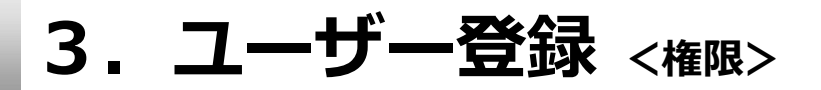

#### 入力する項目 [権限] は下記を参考に設定する

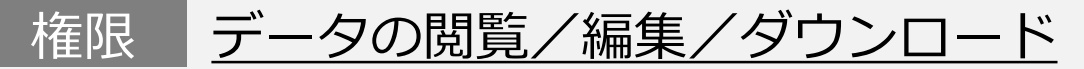

XBPの[映像のサーバー保存機能<sup>\*\*</sup>]において、専用サーバーに アップロードされた映像を [XBP Manager (PC側)]から 閲覧・編集・ダウンロードすることができる権限

協力会社や外部業者なども一緒に本システムを利用する際、撮影データを見られたり、 故意に撮影データを削除またはダウンロードされたくない場合は、本権限をOFFにしてください。

データアップロード 権限

XBPの[映像のサーバー保存機能<sup>\*\*</sup>]において、スマホアプリ [XactiViewerPro(スマホ側)]から専用サーバーに映像をアップ ロードすることができる権限

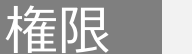

<u>遠隔支援(PC+スマホ)</u>

XBPの[リアルタイム映像配信・閲覧機能]において、現場から映像を 配信すること(スマホ側)、現場からの映像を閲覧すること(PC側) のどちらもできる権限

#### 権限 遠隔支援(スマホ)

XBPの[リアルタイム映像配信・閲覧機能]において、スマホアプリ [XactiViewerPro(スマホ側)]を使って現場から映像を配信すること ができる権限

※専用サーバーのご利用には「サーバー保存」のオプション契約が必要です。「LIVE & VOD」は遠隔支援では使用しません。

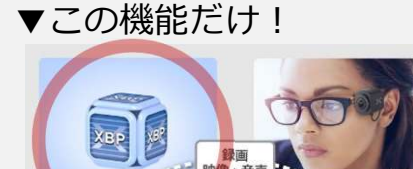

必ず1つ以上の権限をユーザーに付与してください

準備 コーザー登録

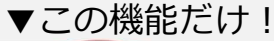

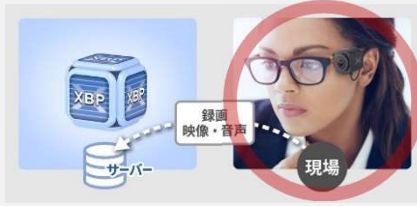

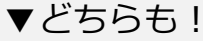

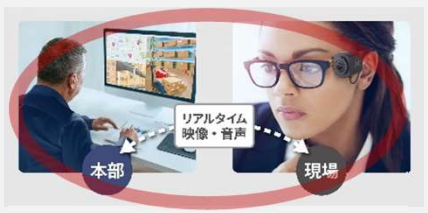

▼この機能だけ!

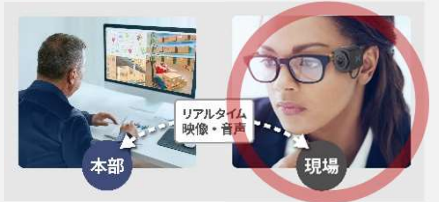

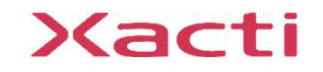

準備 フーザー登録

#### 入力する項目 [ユーザーロール] は下記を参考に設定する ※付与される権限(使用できる機能)は、プランにより異なります。

| ●:制限なしに与えられる権限                       |                       | ユーザーロール                            |     |      |   |
|--------------------------------------|-----------------------|------------------------------------|-----|------|---|
| ▲:契約者、または、管理者に権限付与された時のみに<br>与えらえる権限 |                       | 契約者                                | 管理者 | スタッフ |   |
|                                      | ユーザー管理                | ユーザーの一覧閲覧・編集、<br>スタッフへの権限付与、ユーザー追加 | •   | •    | _ |
| 管理库限                                 | カメラ管理                 | カメラの一覧閲覧・編集<br>カメラ追加               | •   | •    | — |
| 企業アオ                                 | 企業アカウント管理             | 企業情報の閲覧・編集                         | •   | ●    | — |
|                                      |                       | 企業アカウント*の追加                        | •   | —    | — |
| アイテム                                 |                       | データ閲覧・編集・ダウンロード                    | •   | •    |   |
| 機能権限                                 |                       | データアップロード                          | •   | •    |   |
|                                      | 遠隔支援<br>リアルタイム映像配信・閲覧 | 遠隔支援(PC+スマホ)<br>(リアルタイム映像配信・閲覧)    | •   | •    |   |
|                                      |                       | 遠隔支援(スマホ)<br>(リアルタイム映像配信)          | •   | •    |   |

\* グルーピング機能を使用する場合は、ユーザーロールが変わりますので、

詳細マニュアル「グルーピング機能編」をご覧ください。

### 4. カメラ登録

#### 契約者(管理者)アカウントでXBPで使用するカメラ※を登録する ※カメラとは、ザクティ製のカメラを指します。現在の対応機種はCX-WEシリーズ・CX-WLシリーズのみです。

①左のメニューを展開させ、 [カメラ管理] の [カメラリスト] を選択

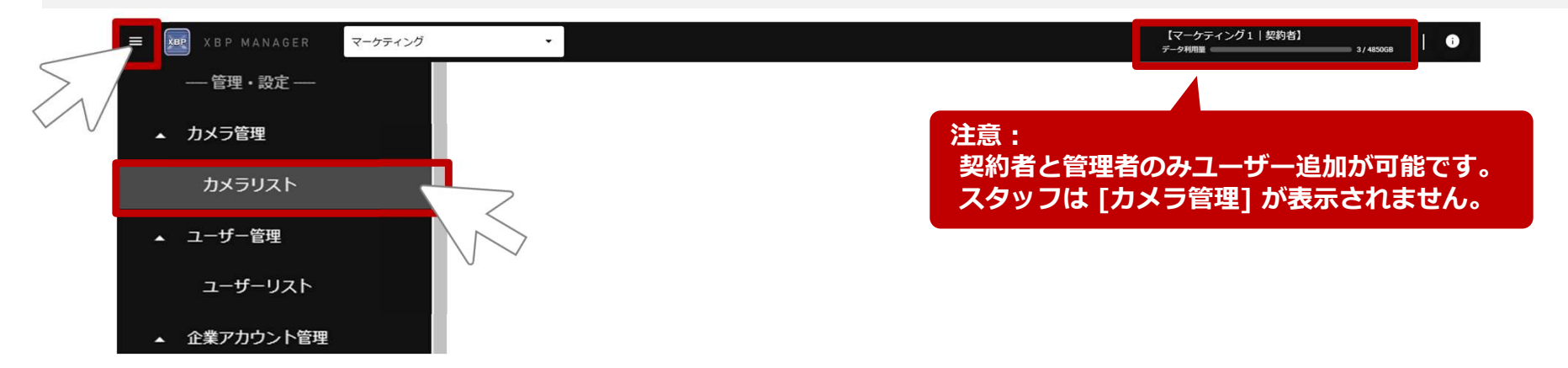

※[カメラリスト] が表示されていない時は、メニュー部を上下にスクロールしてください。 また、[カメラ管理] をクリックする毎に、[カメラリスト] の表示/非表示が切り替わります。

#### ②[カメラリスト] の画面で [カメラ追加] を選択

| ■ XBP MANAGER マーケティング | -                  | 【マーケティング1   契約者】<br>テータ利用量 3/445008   1 |
|-----------------------|--------------------|-----------------------------------------|
| 管理 · 設定               | カメラリスト             |                                         |
| ▲ カメラ管理               |                    |                                         |
| カメラリスト                | アイテム管理フラン · フリーワード |                                         |
| ▲ ユーザー管理              |                    | カメラ追加                                   |
| ユーザーリスト               |                    |                                         |
| ▲ 企業アカウント管理           |                    |                                         |

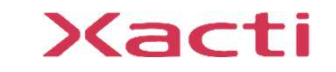

準備 カメラ登録

### ③カメラシリアルを入力+アイテム管理プランを選択し、保存

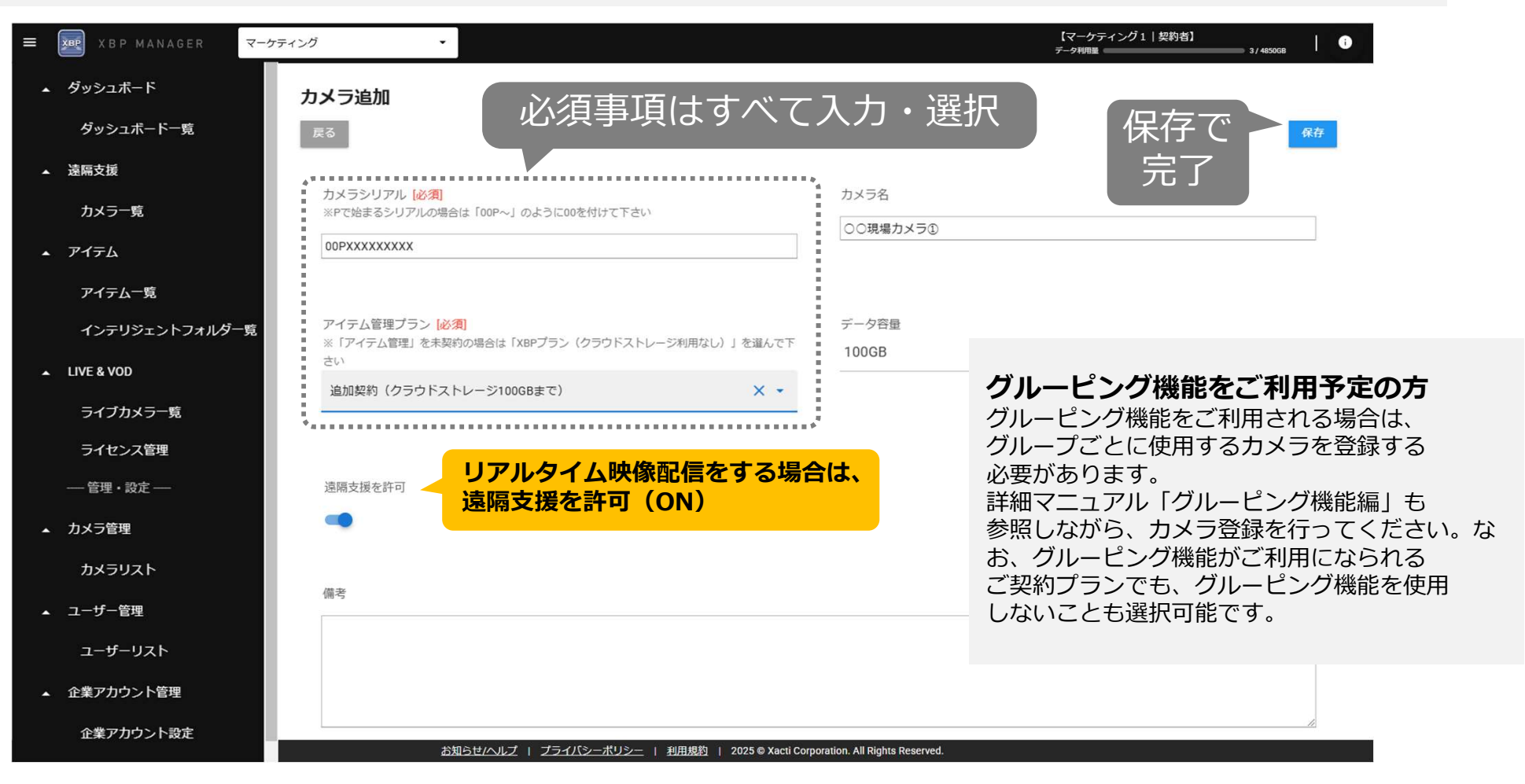

※追加したカメラ情報は [カメラリスト] の各カメラの右側にある「詳細」より画面移動し、「編集」にて編集可能です。 ※カメラ情報の削除、および、カメラシリアルの変更は、一度も機能を利用していない場合のみ可能です。

#### 初期設定はここで完了となります。録画や遠隔支援(リアルタイム映像配信・閲覧)の方法は、 詳細マニュアル「リアルタイム映像配信(スマホ側)編」、「リアルタイム映像閲覧(PC側)編」をご覧ください。

### Xacti

準備 カメラ登録

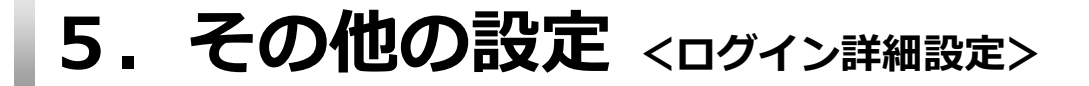

#### (必要な方のみ) 二段階認証を設定

※二段階認証とは、不正ログインへの対策として2回の認証を行うことで本人確認を行い、セキュリティの強化を図る 認証方法です。

#### ①左のメニューを展開させ、 [企業アカウント管理] の [企業アカウント設定] を選択し、[ログイン詳細設定] を変更

|                        |                   |                                                       | 注意:<br>契約者と管理者のみユーザー追加が<br>スタッフは [企業アカウント管理] カ                   | 可能です。<br>が表示されません。  |
|------------------------|-------------------|-------------------------------------------------------|------------------------------------------------------------------|---------------------|
| _                      |                   |                                                       |                                                                  |                     |
| ₹ xBP MANAGER マーケティ    | ・                 |                                                       | 【マーケティング1   契約者】<br>データ利用面 3/450                                 | <sub>дв</sub>   ()  |
| 一管理・設定 —<br>▲ カメラ管理    | 企業アカウント設定         |                                                       | <u>ج</u>                                                         | 保存で                 |
| カメラリスト                 | #<br>436          | 企業アカウント名<br>マーケティング                                   | ログイン詳細設定                                                         | 完了                  |
| ▲ ユーザー管理               |                   |                                                       | <ul> <li>通常ログイン<br/>(メールアドレスと)(スワードでログイン)</li> </ul>             |                     |
| ユーザーリスト                | 管理用企業コード          | 担当者                                                   | <ul> <li>SMSパスコードを利用する<br/>(議常ログイン後、登録電話番号にノ(スコードを送る)</li> </ul> |                     |
| ▲ 企業アカウント管理            | XAC-Cloud-22-XXS6 |                                                       | メールパスコードを利用する<br>(通常ログイン後、登録メールアドレスにパスコードを送る)                    | 選択                  |
| 企業アカウント設定<br>企業アカウント追加 | 容量超過アップロードを許可     |                                                       | 外部サービスリンク設定                                                      | それぞれの方式は<br>次ページで紹介 |
| ▲ データ管理                | お知らせハルブ   ブライバミ   | <u>シーボリシー</u>   <u>利用規約</u>   2025 © Xacti Corporatio | ion. All Rights Reserved.                                        |                     |

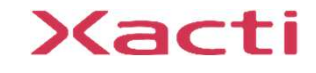

任意

## 5. その他の設定 <ログイン詳細設定>

<u>通常ログイン:</u> 登録された[メールアドレス][パスワード] でログインする方式

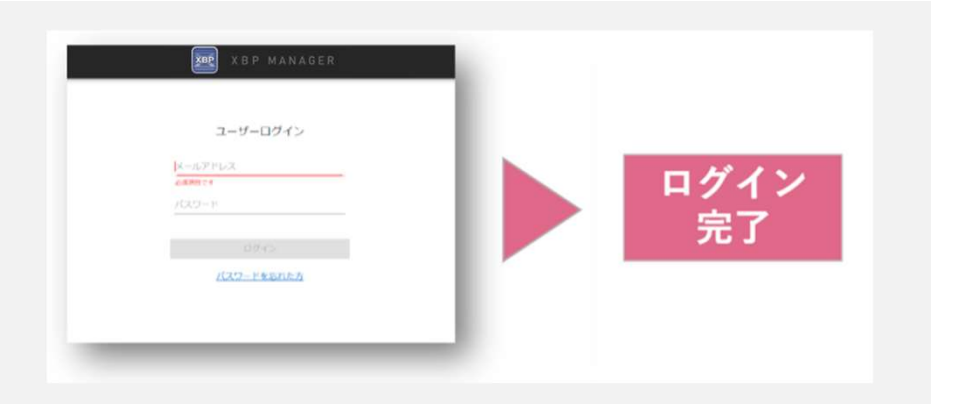

#### <u>SMSパスコードを利用する:</u>

登録された[メールアドレス][パスワード]のログイン後、登録した携帯番号(SMS)に 届くパスコードで認証を行う方式

#### <u>メールパスコードを利用する:</u>

登録された[メールアドレス][パスワード]のログイン後、登録したメールアドレスに 届くパスコードで認証を行う方式

| Image: Section Content of Content of | XBP MANAGER         J-J-DJ/J         K-APPLX         K-APPLX | バスコードを入力してください<br>単語赤みの電想器等(TAIS:0%6)に送信された<br>例のパスコードを入力してください。<br>単語 Tる<br>バスコードを用式信字会 |
|----------------------------------------------------------------------------------------------------|----------------------------------------------------------------------------------------------------|------------------------------------------------------------------------------------------|
|----------------------------------------------------------------------------------------------------|----------------------------------------------------------------------------------------------------|------------------------------------------------------------------------------------------|

### Xacti

任意

Xacti

#### 高度な映像技術の提供を通じて、皆さんの課題を解決します

#### ご不明な点・ご質問がございましたら 当社サポートまでお気軽にご連絡ください。

#### 株式会社ザクティ

サポートメールアドレス:<u>support@xacti-co.com</u> サポート電話番号 : 06-7166-3979

営業時間 : 平日 9:00 ~ 17:30

\*夏季・年末年始など当社休業日はのぞく